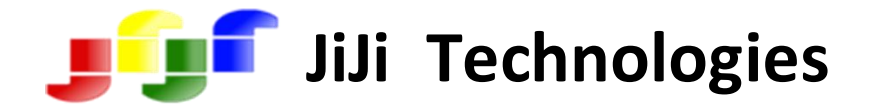

# JiJi Password Expiration Notification

# **User Manual**

| Co | nte | nts |
|----|-----|-----|
|----|-----|-----|

| OVERVIEW                       |
|--------------------------------|
| FEATURES                       |
| SYSTEM REQUIREMENTS            |
| INSTALLATION                   |
| WORKING WITH JIPEN             |
| Create Notification7           |
| Configure Mail Server Settings |
| View Expiration Report13       |
| Export14                       |
| Print14                        |
| Settings16                     |
| LICENSE REGISTRATION           |

# **OVERVIEW**

Password Expiration is used to limit the length of time that a user can continue to use the same password. After the expiration, the user cannot authenticate with the same and need help desk professionals to reset it. So, before the password reaches its maximum password age, notifications can be sent to the users to change their passwords. Similarly account expiration can also be notified.

JiJi Password Expiration Notification tool is used to notify user password and account expiration details to the users. The Administrator can set it to notify the expiry details to the users from the specified day before the expiry date till they change their passwords. Managers can be notified about the user' password and account expiration to advise them to change their passwords. Detailed report of all notifications can be sent to e-mail ids of responsible persons.

## **FEATURES**

- ✓ Proactive password and account expiration auditing solution for Active Directory.
- ✓ Automatically checks the Active Directory daily and send password and account expiry status message and report.
- ✓ Useful for VPN users, Outlook Web Access(OWA) users, Mac/Linux Users, File share users, Service accounts.
- ✓ Send Custom Email Notifications to Users, Managers and Admins.
- ✓ Send password expiry warning message to users.
- ✓ Send Password Expiration Notification to Manager.
- ✓ Send Password Expiration Summary Report to Admins daily.
- ✓ Calculates Password Expiry Date of Users depending on the Domain Policy and Windows 2008 Fine Grained Password Policy.
- ✓ View Password and Account Expiration Report with Password Expire Date, Account Expire Date, MaxPasswordAge (Maximum Password Age).
- ✓ Supports Windows 7, Windows 2008 systems.

## SYSTEM REQUIREMENTS

- Dot Net Framework 3.5.
- Windows Active Directory Domain setup.
- o Supports up to Microsoft Windows 7 and Microsoft Windows 2008 R2 systems.
- Both x86 & x64 platforms are supported.

# INSTALLATION

Follow these steps to install JiJi Password Expiration Notification tool.

- Click JiJi Password Expiration Notification setup. Installation wizard will be opened.
- Select 'Install JiJi Password Expiration Notification' and click 'Next'.

Figure 1.1. Install JiJi Password Expiration Notification

| JiJi Password Expi | ration Noti | fication Setup       |                     |              | E                  |
|--------------------|-------------|----------------------|---------------------|--------------|--------------------|
| JÛſ                | JiJi P      | assword              | Expirati            | on No        | tification         |
|                    |             |                      |                     |              |                    |
|                    |             | Install III Passa    | word Eupiration Not | ification    |                    |
|                    |             | 🔘 Tristali Juli Pass | ssword Expiration N | Notification |                    |
|                    |             |                      |                     |              |                    |
|                    |             |                      |                     |              |                    |
|                    |             | Cancel               | Back Ne             | xt 💓 🖫 l     | nstall 🖉 Uninstall |

• Read the license terms and click 'I agree'.

Figure 1.2. JiJiTechnologies license terms

| JiJi Password Expiration Notification Setup                                                                                                    | X    |
|----------------------------------------------------------------------------------------------------|------|
| JII Password Expiration Notificatio                                                                                                    | )n   |
| Please take a moment to read the license agreement now. If you accept the terms below, click "I<br>Agree", then "Next". Otherwise click "Cancel"                                                                                                    |      |
| JIJITECHNOLOGIES LICENSE TERMS<br>These license terms are an agreement between JiJiTechnologies and you. Please read them.<br>They apply to the software "JiJi Password Expiration Notification" you are downloading from<br>JiJiTechnologies.com, which includes the media on which you received it, if any. The terms also<br>apply to any JiJiTechnologies | Î    |
| * updates,<br>* supplements,<br>* Internet-based services, and<br>*                                                                                                    | Ŧ    |
| ○ I Don't Agree I Don't Agree                                                                                                    |      |
| 1. License Agreement 2. Installation Path                                                                                                    |      |
| Cancel 🔣 Back Next ≫ 🛃 Install 🚚 Unins                                                                                                    | tall |

• Select the installation path and click 'Install'.

Figure 1.3. Select the installation path

| JiJi Password Expiration Notification Setup                     |
|-----------------------------------------------------------------|
| JII Password Expiration Notification                            |
|                                                                 |
| Select a path to install JiJi Password Expiration Notification. |
| am Files/JiJiTechnologies/Password Expiration Notification      |
|                                                                 |
| 1. License Agreement 2. Installation Path                       |
| Cancel 🔣 Back Next ≫ 퉳 Install 🚚 Uninstall                      |

• Now, the JiJi Password Expiration Notification tool is installed successfully.

Figure 1.4. JiJi Password Expiration Notification tool is installed successfully

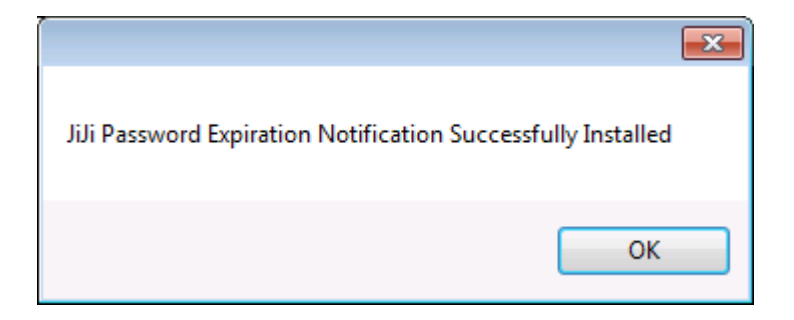

# WORKING WITH JIPEN

Following are the procedures to work with JiJi Password Expiration Notification.

#### **Create Notification**

- Open JiJi Password Expiration Notification tool.
- Click 'Create Notification' button. A window will be opened as shown below.

#### Figure 1.5. Create Notification

| 🔏 JiJi Password and Account Expiration Notification |                                                                                      |                                                                                               |                                                                         |                                                                         |                           |                  |                   |                      |            |
|-----------------------------------------------------|--------------------------------------------------------------------------------------|-----------------------------------------------------------------------------------------------|-------------------------------------------------------------------------|-------------------------------------------------------------------------|---------------------------|------------------|-------------------|----------------------|------------|
| Settings Configure Mail Server                      |                                                                                      |                                                                                               |                                                                         |                                                                         |                           | 💽 View           | Expiration Report | 👍 Create Notificatio | n 🔊 🙆 Help |
| Description Expiration Type Target Type             | Target Name                                                                          | User<br>Notification                                                                          | Manager<br>Notification                                                 | E-Mail<br>Notification                                                  | E-Mail IDs                | Last Run<br>Time | Status            | View Summary         | Run Now    |
|                                                     | Password or Ac                                                                       | ount Expiration No                                                                            | tifier                                                                  |                                                                         |                           | <b>—</b>         |                   |                      |            |
|                                                     | Description:                                                                         |                                                                                               | 1 00001                                                                 | Expiration Type:                                                        | Password                  | •                |                   |                      |            |
|                                                     | Type: Domain                                                                         | ssword age 42                                                                                 | days                                                                    | 31                                                                      | Browse                    |                  |                   |                      |            |
|                                                     | Notify user(s                                                                        | ) about the password                                                                          | or account expiry be                                                    | fore 14 🚔 da                                                            | ys. 🐚 Edit Email          |                  |                   |                      |            |
|                                                     | <ul> <li>Every day</li> <li>14 th day</li> <li>9 th day</li> <li>4 th day</li> </ul> | <ul> <li>Specific day</li> <li>✓ 13 th day</li> <li>✓ 8 th day</li> <li>✓ 3 rd day</li> </ul> | <ul> <li>✓ 12 th day</li> <li>✓ 7 th day</li> <li>✓ 2 nd day</li> </ul> | <ul> <li>✓ 11 th day</li> <li>✓ 6 th day</li> <li>✓ 1 st day</li> </ul> | I 10 th day<br>I 5 th day |                  |                   |                      |            |
|                                                     | Notify mana     Every day     S rd day                                               | gerabout the users p                                                                          | pwdoraccount exp<br>Istday                                              | iry before <u>3</u> ,                                                   | Jays. [ Edit Email        |                  |                   |                      |            |
|                                                     | Send the us                                                                          | er list, whose pwd or                                                                         | account expires in r                                                    | next 7 🚔 daj                                                            | vs. 📉 Edit Emai           |                  |                   |                      |            |
|                                                     | E-Mail Address                                                                       | *5:                                                                                           |                                                                         | 📕 Delete 🛛 🔂 4                                                          | vdd 🥂 📝 Edit              |                  |                   |                      |            |
|                                                     |                                                                                      |                                                                                               | Execute an                                                              | d Save 🛛 🔚 S                                                            | iave Canc                 | el               |                   |                      |            |
|                                                     |                                                                                      |                                                                                               |                                                                         |                                                                         |                           |                  |                   |                      |            |

• Select expiration type as either password expiration or account expiration. Then, select the scope to which the notification is to be sent.

| -                                        |                                                                                   |                                |
|------------------------------------------|-----------------------------------------------------------------------------------|--------------------------------|
| 🖓 JiJi Password and Account Expiration N | otification                                                                       |                                |
| 🚳 Settings                               | View Expiration Report                                                            | 🛟 Create Notification 🔝 😰 Help |
|                                          | Password or Account Expiration Notifier                                           |                                |
| Description Expiratio                    |                                                                                   | E-MailIDs Last Run S           |
|                                          | Description: Expiration Type: Password -                                          |                                |
|                                          | Target                                                                            |                                |
|                                          | Tune: Uner Name:                                                                  |                                |
|                                          | Type. User Value.                                                                 |                                |
|                                          |                                                                                   |                                |
|                                          | Maximum password age 42 🔄 days                                                    |                                |
|                                          | Select Users                                                                      |                                |
|                                          |                                                                                   |                                |
|                                          |                                                                                   |                                |
|                                          | Ubject Types                                                                      |                                |
|                                          | From this location:                                                               |                                |
|                                          | Worksvi2006.local                                                                 |                                |
|                                          | Enter the object names to select (examples):                                      |                                |
|                                          | testuser (test1) Check Names                                                      |                                |
|                                          |                                                                                   |                                |
|                                          |                                                                                   |                                |
|                                          | Advanced OK Cancel                                                                |                                |
|                                          |                                                                                   |                                |
|                                          | 🗹 Send the user list, whose pwd or account expires in next 7 🚖 days. 🐚 Edit Email |                                |
|                                          |                                                                                   |                                |
|                                          | E-Mail Addresses: 🖉 E dit                                                         |                                |
|                                          | Address                                                                           |                                |
|                                          |                                                                                   |                                |
|                                          |                                                                                   |                                |
|                                          |                                                                                   | -                              |
|                                          | Lancel                                                                            | ×                              |

#### Figure 1.6. Password or Account Expiration Notification

- Define your own Maximum password age. If you don't specify, it will be taken from the domain policy or Windows 2008 Fine Grained Password Policy.
- Specify the number of days before the expiration so that the notification will be sent to the users from that day onwards.
- Select 'Every day' to notify about the password expiration every day after the specified day or select 'Specific day' to to send notification on selected days only.
- To edit mail content, click 'Edit Email' button. A wizard will be opened as shown below. You can insert macros to make it informative. Here [passwordexpirationdate] is used to mention the password expiration date.

| JiJi Password and Account Expiration Not | fication 🕞 🗉 🖾                                                                                                    |
|------------------------------------------|----------------------------------------------------------------------------------------------------|
| Settings Configure Mail Server           | Daily notification schedule run time: 06:30 Hrs 🔄 Change 💽 View Expiration Report 🔂 🚱 Help                                                                                                    |
| ype Target Name                          | Edit Password or Account Expiration Notification III III IIII IIII IIII IIIII IIIII IIII                                                                                                    |
| V 🗶 😰 testuser                           | Description: Expiration Type:   Target   Type:   User   Name:   lestuser   Image:   Image:< |
|                                          | test@test.com                                                                                                    |
| •                                        | Execute and Save Cancel                                                                                                    |

Figure 1.7. Edit Password or Account Expiration Notification

• You can edit the mail either in html or text format.

Figure 1.8. Edit the mail either in Html or Text format

| 🖄 Edit Mail                                                                                                    | <b>—</b> ×                                                               |
|----------------------------------------------------------------------------------------------------|--------------------------------------------------------------------------|
| Subject: Your password expires in [soontoexpirepassword].                                                                                                    |                                                                          |
| 💿 HTML 🔘 Plain Text                                                                                                    | Macros                                                                   |
| Edit View                                                                                                    |                                                                          |
| <pre>align='center' style='background-color:#6495ED; color:White;'&gt;<b>Pa:<br/>Notification</b>Notificationvotificationvotificationpassword expires in [soontoexpirepassword] and Your password expira<br/>[passwordexpirationdate].<br/>vor&gt;Please change the password before its<br/>expiry.<br/>votificationvotification&lt;</pre> | <td<br>ssword Expire<br/>/dt&gt;<dd> Your<br/>ition date is</dd></td<br> |
| ОК                                                                                                    | Cancel                                                                   |

#### Figure 1.9. Edit the mail in Text format

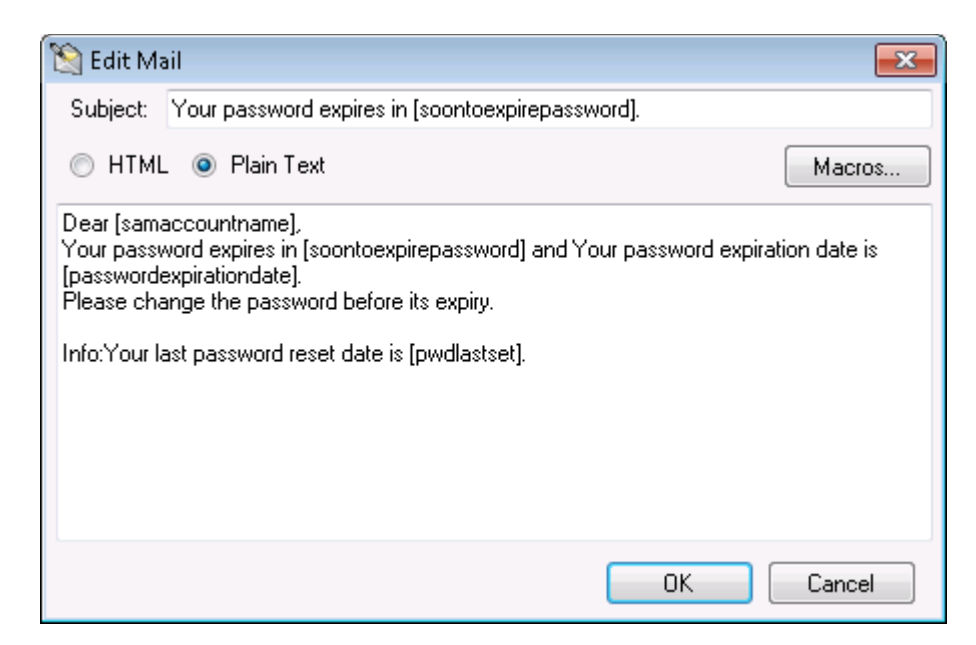

• This shows the HTML view of e-mail.

Figure 1.10. HTML view of e-mail.

| 😫 Edit Mail                                                                                                    | ×      |
|----------------------------------------------------------------------------------------------------|--------|
| Subject: Your password expires in [soontoexpirepassword].                                                                                  |        |
| ● HTML ── Plain Text                                                                                                    | Macros |
| Edit View                                                                                                    |        |
|                                                                                                    | *      |
| Password Expire Notification                                                                                                    |        |
| Dear [samaccountname],<br>Your password expires in [soontoexpirepassword]<br>Your password expiration date is<br>[passwordexpirationdate]. | and    |
| Please change the password before its expiry.                                                                                              | -      |
| ОК                                                                                                    | Cancel |

- Select and specify number of days before the expiration so that the notification will be sent to the managers from that day onwards.
- Next, Check the checkbox to send the report of user whose password or account expires in N day.

- Now select any one of the report types such as Html, PDF, Excel, CSV and enter the e-mail address to send notification reports.
- If you need to run and save the notification, click 'Execute and Save' button otherwise just save the settings.

| . 📑 Configure | Mail Server        |               |                 |                       |                         |                        |                    | 💽 Viev           | Expiration Report | 🕂 Create Notificatio | n 🧯   |
|---------------|--------------------|---------------|-----------------|-----------------------|-------------------------|------------------------|--------------------|------------------|-------------------|----------------------|-------|
| Description   | Expiration<br>Type | → Target Type | Target Name     | User<br>Notification  | Manager<br>Notification | E-Mail<br>Notification | E-Mail IDs         | Last Run<br>Time | Status            | View Summary         | Run N |
|               |                    |               | Password or Acc | ount Expiration No    | otifier                 |                        |                    | <b>EXE</b>       |                   |                      |       |
|               |                    |               | Description:    |                       |                         | Expiration Type:       | Password           | -                |                   |                      |       |
|               |                    |               | Target          |                       |                         |                        |                    |                  |                   |                      |       |
|               |                    |               | Type: Domain    | ▼ Name                | worksvr2008.loc         | al                     | P Browse           |                  |                   |                      |       |
|               |                    |               | 📃 Maximum pa    | ssword age 42         | 🔶 days                  |                        |                    |                  |                   |                      |       |
|               |                    |               | Notify user(s   | about the password    | l or account expiry be  | efore 14 🌲 da          | ıys. 🐚 Edit Email. |                  |                   |                      |       |
|               |                    |               | Every day       | Specific day          |                         |                        |                    |                  |                   |                      |       |
|               |                    |               | ✓ 14 th day     | 13 th day             | ✓ 12 th day             | 11 th day              | ✓ 10 th day        |                  |                   |                      |       |
|               |                    |               | ✓ 4 th day      | ✓ 3 rd day            | ✓ 2 nd day              | ✓ 1 st day             | all o triddy       |                  |                   |                      |       |
|               |                    |               | Notify mana     | ger about the user's  | pwd or account exp      | iry before 3 🚔         | days. 📉 Edit Ema   | <u>l</u>         |                   |                      |       |
|               |                    |               | Every day       | 🕥 Specific day 👘      |                         |                        |                    |                  |                   |                      |       |
|               |                    |               | ✓ 3 rd day      | 🛛 2 nd day            | Ist day                 |                        |                    |                  |                   |                      |       |
|               |                    |               | Send the us     | er list, whose pwd or | account expires in I    | next 7 🚔 da            | ys. [ 📉 Edit Ema   | il               |                   |                      |       |
|               |                    |               | E-Mail Addresse | ·S:                   |                         | 💢 Delete 🛛 🛟 .         | Add 📝 Edit.        |                  |                   |                      |       |
|               |                    |               | Address         |                       |                         |                        |                    |                  |                   |                      |       |
|               |                    |               |                 |                       | 6                       |                        |                    |                  |                   |                      |       |
|               |                    |               |                 |                       | 🗟 Execute an            | nd Save 🛛 🗟 🗄          | Gave Can           | sel              |                   |                      |       |
|               |                    |               |                 |                       |                         |                        |                    |                  |                   |                      |       |

Figure 1.11. Run and Save the Notification.

• Now, you can view the scheduled notification as shown below. Change the daily notification schedule run time as per your wish.

|   | JiJi Passwo | rd and Account                                                                        | t Expiration Notificat | tion              |                      |                         |                                                        |                             |         |              |  |
|---|-------------|---------------------------------------------------------------------------------------|------------------------|-------------------|----------------------|-------------------------|--------------------------------------------------------|-----------------------------|---------|--------------|--|
| 9 | 3 Settings  | Change Configure Mail Server Daily notification schedule run time: 06:30 Hrs 🔶 Change |                        |                   |                      |                         | 💽 View Expiration Report 🛛 🚽 Create Notification 🖉 😢 H |                             |         |              |  |
|   |             | Expiration<br>Type                                                                    | Target Type            | Target Name       | User<br>Notification | Manager<br>Notification | E-Mail<br>Notification                                 | E-Mail Last Run<br>IDs Time | Status  | View Summary |  |
| 0 | ) 样 🗹       | Password                                                                              | Domain                 | worksvr2008.local | Enabled              | Enabled                 | Disabled                                               | 8/17/2010 11:28             | Success | Þ            |  |
|   |             |                                                                                       |                        |                   |                      |                         |                                                        |                             |         |              |  |
| 1 |             |                                                                                       |                        |                   |                      |                         |                                                        |                             |         | •            |  |

#### Figure 1.12. Change the daily notification schedule

#### **Configure Mail Server Settings**

- To configure e-mail settings, click 'Configure Mail Server' button in the JiJi Password Expiration Notification Window.
- Mail Server Settings window will be opened. Enter the mail server details and then test the settings.

#### Figure 1.13. Mail Server Settings

| 🔏 JiJi Password and Account | Expiration Notificat | ion         |                   |                      |                         |                        |                       |                  |        |
|-----------------------------|----------------------|-------------|-------------------|----------------------|-------------------------|------------------------|-----------------------|------------------|--------|
| Settings                    | Mail Server          |             |                   |                      | 💽 View E                | xpiration Report       | 🕂 Create Notification | າ 🔊 🌊            | 🕜 Help |
| Description                 | Expiration<br>Type   | Target Type | Target Name       | User<br>Notification | Manager<br>Notification | E-Mail<br>Notification | E-Mail IDs            | Last Run<br>Time | s      |
|                             |                      |             |                   |                      |                         |                        |                       |                  |        |
|                             |                      | <u> </u>    |                   |                      |                         | -                      |                       |                  |        |
|                             |                      | 💽 Mail      | Server Settings   |                      | <b>—</b> ×              | <b>.</b>               |                       |                  |        |
|                             |                      | Config      | ure Mail Server S | Settings:            |                         |                        |                       |                  |        |
|                             |                      | Ма          | il Server: mail : | server               |                         |                        |                       |                  |        |
|                             |                      | Po          | rt Address: 1     | 🚔 Time Out: 10       | 00 🚔 sec.               |                        |                       |                  |        |
|                             |                      | Us          | er Name: testu    | iser@test.com        |                         |                        |                       |                  |        |
|                             |                      | Pa          | ssword:           | 00                   |                         |                        |                       |                  |        |
|                             |                      |             | 🗖 U               | lse SSL 🔲 Send v     | vith High Priority      |                        |                       |                  |        |
|                             |                      |             |                   |                      |                         |                        |                       |                  |        |
|                             |                      | Test        | Settings          | Save                 | Cancel                  |                        |                       |                  |        |
|                             |                      |             |                   |                      |                         |                        |                       |                  |        |
|                             |                      |             |                   |                      |                         |                        |                       |                  |        |
|                             |                      |             |                   |                      |                         |                        |                       |                  |        |
|                             |                      |             |                   |                      |                         |                        |                       |                  |        |
|                             |                      |             |                   |                      |                         |                        |                       |                  |        |
| •                           |                      |             |                   |                      |                         |                        |                       |                  | Þ      |

• If test is success, save the settings.

#### **View Expiration Report**

- To view account or password expiration reports, click 'View Expiration Report' button in the JiJi Password Expiration Notification Window.
- Report will be displayed as shown below. You can also select scope to view the reports.

| <b>Q</b> P | assword And Acco | unt Expiration Repo | rt                |                |                   |                 |                 |                 | ×     |
|------------|------------------|---------------------|-------------------|----------------|-------------------|-----------------|-----------------|-----------------|-------|
| Sele       | ect: All, None [ | 🍃 Print 🌛 Export    | Search            |                |                   | Scop            | e: worksvr2008  | C Bro           | owse  |
|            | Name             | SAMAccountName      | EmailD            | MaxPasswordAge | PasswordExpiryDat | PasswordLastSet | AccountCreated  | TimeSpanToAccou | Mi 🔺  |
|            | TestUser1        | TestUser1           | TestUser1@jijitec | 42             | Never             | 8/11/2010 5:43: | 7/29/2010 10:46 | 00:00:00        | Te    |
|            | TestUser2        | TestUser2           |                   | 42             | Never             | 8/12/2010 10:19 | 7/29/2010 10:47 | 00:00:00        |       |
|            | TestUser3        | TestUser3           |                   | 42             | Never             | 8/4/2010 9:58:0 | 7/29/2010 10:48 | 00:00:00        |       |
|            | TestUser4        | TestUser4           | TestUser2@jijitec | 42             | Never             | 8/11/2010 5:43: | 7/29/2010 10:48 | 00:00:00        |       |
|            | TestUser5        | TestUser5           |                   | 42             | Never             | 8/4/2010 9:58:4 | 7/29/2010 10:49 | 00:00:00        |       |
|            | TestUser6        | TestUser6           | TestUser6@jijitec | 42             | Never             | 8/11/2010 5:43: | 7/29/2010 10:51 | 00:00:00        |       |
|            | test1            | test1               |                   | 1              | Never             | 7/31/2010 7:57: | 7/31/2010 2:27: | 00:00:00        | _     |
|            | test2            | test2               |                   | 42             | Never             | 7/31/2010 7:58: | 7/31/2010 2:28: | 00:00:00        | -     |
|            | NetShareUser     | user                |                   | 1              | Never             | 8/11/2010 5:40: | 8/4/2010 8:01:4 | 00:00:00        |       |
|            | ServiceTestUser  | ServiceTestUser     |                   | 42             | 9/15/2010 1:33:   | 8/4/2010 1:33:4 | 8/4/2010 8:03:4 | 00:00:00        |       |
|            | user45           | user45              | user45@jiji.vv    | 42             | Change Passwor    |                 | 8/4/2010 9:29:1 | 32972.16:54:27  | Go    |
|            | User1            | test                | user1@test.com    | 1              | Change Passwor    |                 | 8/6/2010 12:32: | 00:00:00        |       |
|            | TreeTest1        | TreeTest1           |                   | 1              | 8/10/2010 4:37:   | 8/9/2010 4:37:4 | 8/9/2010 11:07: | 00:00:00        |       |
|            | testuser         | testuser            | testuser@test.com | 1              | Change Passwor    |                 | 8/10/2010 6:34: | 00:00:00        |       |
|            | mahesh           | mahesh              |                   | 42             | Change Passwor    |                 | 8/11/2010 11:16 | 00:00:00        |       |
|            | testuser25       | testuser256         |                   | 1              | Never             | 8/12/2010 12:06 | 8/11/2010 11:32 | 00:00:00        |       |
|            | user1            | user1               |                   | 1              | 8/13/2010 9:23:   | 8/12/2010 9:23: | 8/12/2010 3:52: | 00:00:00        |       |
|            | user2            | user2               |                   | 1              | 8/13/2010 9:23:   | 8/12/2010 9:23: | 8/12/2010 3:53: | 00:00:00        | -     |
| •          |                  |                     |                   | III            |                   |                 |                 |                 | F.    |
|            |                  |                     |                   |                |                   |                 |                 | No of records   | : 52: |

#### Figure 1.14. Report will be displayed

#### Export

You can export and save the generated reports in CSV, Excel, PDF, HTML formats.

#### Print

- You can print the generated account and password expiration report by clicking 'Print' button.
- A printable view will be opened as shown below.

#### Figure 1.15. A printable view

| 🖳 Printable View    |                       |                            |               | - • •                                    |
|---------------------|-----------------------|----------------------------|---------------|------------------------------------------|
| i 📰   🕅 🖣 1 🛛 o     | of 1 🕨 🕅   🔃 🔞 🛃      | 🎒 🔲 🛄 🛃 -   100            | % -           | Find   Next                              |
| Password and Acco   | ount Expiration Repor | rt                         |               | ·                                        |
| Description: Report | t Generation Date & 1 | Time: ( 8/12/2010 :        | 12:36:48 PM)  |                                          |
| No of Records: 22   |                       |                            |               |                                          |
| Name                | SAMAccountNam         | EmailID                    | MaxPasswordAg | PasswordExpirvD                          |
|                     | e                     |                            | e             | ate                                      |
| TestUser1           | TestUser1             | TestUser1@jijitech.c<br>om | 42            | Never                                    |
| TestUser2           | TestUser2             |                            | 42            | Never                                    |
| TestUser3           | TestUser3             |                            | 42            | Never                                    |
| TestUser4           | TestUser4             | TestUser2@jijitech.c<br>om | 42            | Never                                    |
| TestUser5           | TestUser5             |                            | 42            | Never                                    |
| TestUser6           | TestUser6             | TestUser6@jijitech.c<br>om | 42            | Never                                    |
| test1               | test1                 |                            | 1             | Never                                    |
| test2               | test2                 |                            | 42            | Never                                    |
| NetShareUser        | user                  |                            | 1             | Never                                    |
| ServiceTestUser     | ServiceTestUser       |                            | 42            | 9/15/2010 1:33:42<br>PM                  |
| user45              | user45                | user45@jiji.w              | 42            | Change Password at<br>Next Logon Enabled |
| User1               | test                  | user1@test.com             | 1             | Change Password at<br>Next Logon Enabled |
| TreeTest1           | TreeTest1             |                            | 1             | 8/10/2010 4:37:47<br>PM                  |
| •                   | III                   |                            |               | •                                        |

• Now you can print the report.

#### Settings

Following are the password expiration settings that can be made to JiJi Password Expiration Notification tool.

- Ignore Password Never Expire users If you select this option, notification will not be sent to the users whose password never expires.
- Ignore users whose password must change at next logon Some users may have to change their passwords on every logon. So you can select this option to ignore them.
- Ignore users who do not have mail id Select this option to neglect the users without e-mail id from notification.
- Ignore password expired users Select this option to exclude the users whose passwords were already expired.
- Send the notification summary report of all notifications to the mentioned e-mail ids You can add e-mail ids of authorised persons to send the notification summary.

Do the following to change the default settings.

• Click 'Settings' button in the JiJi Password Expiration Notification Window, check the settings check boxes as per your need and then save it.

| liji Password and Account Expire | ation Notifica     | tion                                                            |                                             |                          |                         |                        |                       |                  |        |
|----------------------------------|--------------------|-----------------------------------------------------------------|---------------------------------------------|--------------------------|-------------------------|------------------------|-----------------------|------------------|--------|
| 🚳 Settings 🚮 Configure Mail S    | Server             |                                                                 |                                             |                          | 💽 View E                | xpiration Report       | 🕂 Create Notification | າ 🞅              | 🕜 Help |
| Description                      | Expiration<br>Type | Target Type                                                     | Target Name                                 | User<br>Notification     | Manager<br>Notification | E-Mail<br>Notification | E-Mail IDs            | Last Run<br>Time | s      |
|                                  | _                  |                                                                 |                                             |                          |                         |                        |                       |                  |        |
|                                  | E.                 | 🔆 Settings                                                      |                                             |                          |                         | ×                      |                       |                  |        |
|                                  |                    | Password Expiration                                             | Settings                                    |                          |                         |                        |                       |                  |        |
|                                  |                    | Ignore password r                                               | never expires users.                        |                          |                         |                        |                       |                  |        |
|                                  |                    | <ul> <li>Ignore users who:</li> <li>Ignore users who</li> </ul> | se password must on<br>does not have mail l | ange at next logon.<br>D |                         |                        |                       |                  |        |
|                                  |                    | Ignore password (                                               | expired users.                              |                          |                         |                        |                       |                  |        |
|                                  |                    | Send the summary                                                | y report of all notifica                    | tions to these Email-IE  | )s                      |                        |                       |                  |        |
|                                  |                    | E-Mail Addresses:                                               |                                             | 🔀 Delete                 | 🔶 Add                   | 📝 Edit                 |                       |                  |        |
|                                  |                    | Address                                                         |                                             |                          |                         |                        |                       |                  |        |
|                                  |                    | admin@test.com                                                  |                                             |                          |                         | _                      |                       |                  |        |
|                                  |                    |                                                                 |                                             |                          |                         |                        |                       |                  |        |
|                                  |                    |                                                                 |                                             |                          |                         |                        |                       |                  |        |
|                                  |                    |                                                                 |                                             |                          | Save                    | Cancel                 |                       |                  |        |
|                                  |                    |                                                                 |                                             |                          |                         |                        |                       |                  |        |
|                                  |                    |                                                                 |                                             |                          |                         |                        |                       |                  |        |
| •                                |                    |                                                                 | III                                         |                          |                         |                        |                       |                  | Þ      |

#### Figure 1.16. Settings button

# LICENSE REGISTRATION

Only limited features are available in the trial version. Get the license file to use all the features.

• Go to help and click 'License' menu.

Figure 1.17. License menu.

| 🔏 JiJi Password and Account B | expiration Notificati              | ion         |             |                      |                         |                        |                                                           | - • •                                                                             |  |  |  |
|-------------------------------|------------------------------------|-------------|-------------|----------------------|-------------------------|------------------------|-----------------------------------------------------------|-----------------------------------------------------------------------------------|--|--|--|
| 🚳 Settings 🚮 Configure I      | 🚡 Settings 🔄 Configure Mail Server |             |             |                      |                         |                        | 💽 View Expiration Report ] 💠 Create Notification 📚 🔞 Help |                                                                                   |  |  |  |
| Description                   | Expiration<br>Type                 | Target Type | Target Name | User<br>Notification | Manager<br>Notification | E-Mail<br>Notification | E-Mai                                                     | User Manual<br>Customer Feedback<br>Product Home<br>Register<br>Purchase<br>About |  |  |  |
| •                             |                                    |             |             |                      |                         |                        |                                                           | Þ                                                                                 |  |  |  |

• License Registration dialogue box will be opened.

| 🔏 JiJi Passwor | d and Account | Expiration Notific<br>Mail Server | ation                                                   |                          |                                                | View E                            | xpiration Report       | 🕂 Create Notifica | tion 😂 [         | e 🔀 |
|----------------|---------------|-----------------------------------|---------------------------------------------------------|--------------------------|------------------------------------------------|-----------------------------------|------------------------|-------------------|------------------|-----|
|                | Description   | Expiration<br>Type                | Target Type                                             | Target Name              | User<br>Notification                           | Manager<br>Notification           | E-Mail<br>Notification | E-Mail IDs        | Last Run<br>Time | s   |
|                |               |                                   | Machine Details<br>Please copy the br<br>Computer Name= | elow text and sent it to | o sales@ijiitechnolog<br>Name=TEST2008R3<br>OK | ies.com to get the lic<br>2.LOCAL | ense file              |                   |                  |     |
| •              |               |                                   |                                                         |                          |                                                |                                   |                        |                   |                  | Þ   |

#### Figure 1.18. License Registration dialogue box

• Copy the details shown in that dialogue box and send it to sales@jijitechnologies.com to get the license file.